## 校外通过 CARSI 身份认证访问 SCIE 数据库的流程

1、请使用最新版谷歌浏览器访问 SCIE 数据库(webofknowledge.com),在打开的页面中, 下拉"选择机构",选择"CHINA CERNET Federation"选项,再点击"转到"按钮。

| Web of Science |                |                                                                                                    | Clarivate<br>Analytics |
|----------------|----------------|----------------------------------------------------------------------------------------------------|------------------------|
|                | 全球最大规模的出版商中    | 立引文索引和研究情报平台                                                                                                 |                        |
|                | 登录             | 机构登录                                                                                                    |                        |
|                | 电子邮件地址         | 使用您的机构所属的组织或地区登录                                                                                             |                        |
|                |                | 油择机构 。                                                                                                    |                        |
|                | 密码             | BASE BELNET Federation                                                                                       |                        |
|                |                | CHINA CERNET Federation COBISS ANI Federation                                                                |                        |
|                | □ 在此计算机上保存找的信息 | COFRE (Comunidad Federada REUNA) - Chile                                                                     |                        |
|                | 登录             | CelgeneWOK                                                                                                   |                        |
|                | 忘记案码?          | 28/JWAULX保存 Web of Science 索引的出<br>医称列膜,解释的时代,以及通过在<br>Publons 上创建免费的个人信息来获取<br>Web of Science ResearcherID, |                        |
|                |                | 创建 Publons 个人信息                                                                                              |                        |

2、在跳转后的页面中,在"学校列表(A-G)"中找到"阜阳师范大学"并点击 CERNET统一认证与资源共享基础设施CARSI

> 中国教育和科研计算机网统一认证和资源共享基础设施(CERNET Authentication and Resource Sharing Infrastructure,简称CARSI)是由北京大学 发起的跨机构身份联盟,提供教育科研资源共享服务,简称CARSI资源共享服务。2017年度,作为中国教育和科研计算机网CERNET(China Education and Research Network)基础服务之一开始重点建设,与赛尔网络有限公司一起,面向国内大中小学、教育行政部门和科研机构开放身份认证服务,面向国内外 应用系统支持基于真实身份的资源访问控制。CARSI资源共享服务以Internet2 Shibboleth项目为技术基础,使用统一认证和授权中间件实现中国教育和科研 计算机网CERNET ( China Education and Research Network ) 统一认证和资源共享,详情参见https://www.carsi.edu.cn。

> > 确认

请输入学校名称

| 学校列表(A-G)                                | 学校列表 (H-N)                    | 学校列表 ( O-T )                      | 学校列表(U-Z)                    |
|------------------------------------------|-------------------------------|-----------------------------------|------------------------------|
| 安徽工程大学(Anhui Polytechnic                 | 大连东软信息学院(Dalian Neusoft       | 北京大学(Peking University)           | 电子科技大学(UESTC)                |
| University)                              | University of Information)    | 东南大学(Southeast University)        | 河南师范大学新联学院(xinlian           |
| 安徽农业大学(Anhui Agriculture                 | 东北大学(Northeastern University  | 华南理丁大学(South China                | college of henan normal      |
| University)                              | - China)                      | University of Technology)         | university)                  |
| 北京交通大学(BEIJING JIAOTONG                  | 东北师范大学(Northeast Normal       | 华南农业大学(South China                | 黄河水利即业技术学院(Yellow            |
| UNIVERSITY)                              | University)                   | Agricultural University )         | River Conservancy Technical  |
| 北京联合大学(Beijing Union                     | 哈尔滨工程大学(Harbin                | 华南师范大学(South China                | Institute)                   |
| University)                              | Engineering University)       | Normal University)                | 济南大学(University of Jinan)    |
| 北京林业大学(Beijing Forestry                  | 哈尔海丁业大学(Harbin Institute      | 南方科技大学(Southern University        | 汀苏大学(Jiangsu University)     |
| University)                              | of Technology)                | of Science and Technology)        | 厦门大学(Xiamen University)      |
| 北京社会管理职业学院(Beijing                       | 哈尔海南业大学(Harbin University     | 清华大学(Tsinghua University)         | 上海理工大学(University of         |
| College of Social Administration)        | of Commerce)                  | 山东大学(Shandong University)         | Shanghai for Science and     |
| 北京师范大学(Beijing Normal                    | 海南师范大学(HAINAN NORMAL          | 山东女子学院(Shangdong                  | Technology)                  |
| University)                              | UNIVERSITY)                   | Women's University)               | 苏州科技大学(SUZHOU                |
| 巢湖学院(ChaoHu University)                  | 韩山师范学院(hanshan normal         | 山东英才学院(Shandong Yingcai           | UNIVERSITY OF SCIENCE AND    |
| 成都理工大学(ChengDu University                | university)                   | University)                       | TECHNOLOGY)                  |
| of Technology)                           | 杭州师范大学(Hangzhou Normal        | 山东中医药大学(Shandong                  | 武汉大学(Wuhan University)       |
| 重庆建筑工程职业学院                               | University )                  | University of Traditional Chinese | 武汉纺织大学(WUHAN TEXTILE         |
| (CHONGQING JIANZHU                       | 合肥工业大学(Hefei University of    | Medicine)                         | UNIVERSITY)                  |
| COLLEGE)                                 | Technology)                   | 陕西师范大学(Shaanxi Normal             | 西安电子科技大学(XIDIAN              |
| 重庆邮电大学(Chongging                         | 河北大学(Hebei University)        | University)                       | UNIVERSITY)                  |
| University of Posts and                  | 河北师范大学(Hebei Normal           | 上海财经大学(Shanghai University        | 西安工业大学(XIAN                  |
| Telecommunications)                      | University)                   | of Finance and Economics)         | TECHNOLOGICAL UNIVERSITY     |
| 大连理工大学(Dalian University of              | 河池学院(Hechi University)        | 上海大学(Shanghai University)         | 西安建筑科技大学(Xauat)              |
| Technology)                              | 河南大学(Henan University)        | 上海第二丁业大学(Shanghai                 | 西安石油大学(Xi'an Shiyou          |
| 大学数字图书馆国际合作计划                            | 河南科技大学(Henan University of    | Polytechnic University)           | University)                  |
| (CADAL)                                  | Science and Technology)       | 上海电机学院(shanghai dianji            | 西安邮电大学(Xi'an University of   |
| 东莞理工学院(DongGuan                          | 湖北经济学院(Hubei University Of    | university)                       | Posts and Telecommunications |
| University of Techology)                 | Economics)                    | 上海对外经贸大学(SUIBE)                   | 西交利物浦大学(Xian Jiaotong-       |
| 东华大学(Donghua University)                 | 湖南财政经济学院(HUNAN                | 上海海事大学(Shanghai Maritime          | Liverpool University )       |
| 福建师范大学(Fujian Normal                     | UNIVERSITY OF FINANCE AND     | University)                       | 许昌学院(Xuchang University)     |
| (Internation)                            | ECONOMICS)                    | 上海海洋大学(Shanghai Ocean             | 燕山大学(YanShan University)     |
| 阜阳师范大学(Fuyang Normal                     | 湖南大学(Hunan University)        | University)                       | 扬州大学(Yangzhou University)    |
| University)                              | 华北水利水电大学(North China          | 上海交通大学(Shanghai Jiao Tong         | 云南大学(Yunnan University)      |
| 复旦大字(Fudan University)                   | University of Water Resources | University)                       | 肇庆学院(Zhaoging University)    |
| 1. 1. 1. 1. 1. 1. 1. 1. 1. 1. 1. 1. 1. 1 | Let at a                      | I Share I alkert I have I         | MALINE I MALE I ALL IN THE I |

阜阳师范大学图书馆

3、进入我校统一身份认证登录界面,请正确输入用户名和密码进行身份验证。

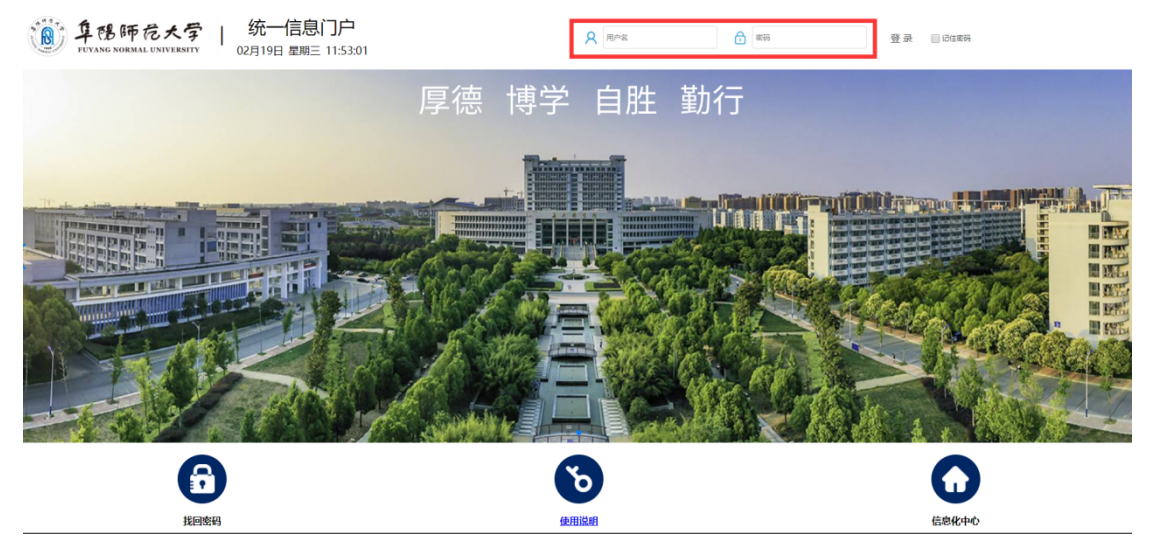

4、身份验证成功后会自动进入 SCIE 数据库首页, SCIE 数据库首页左下角会有我 校英文名称。

| Web of Science InCites Journal Citati                                | on Reports Essential Science Indicators EndNote Publons Kopernio | 登录 ▼ 帮助 ▼ 简体中文 ▼                                       |
|----------------------------------------------------------------------|------------------------------------------------------------------|--------------------------------------------------------|
| Web of Science                                                       | 1                                                                | Clarivate<br>Analytics                                 |
|                                                                      |                                                                  | 工具 ▼ 检索和跟踪 ▼ 检索历史 标记结果列表                               |
| 选择数据库 Web of Science 核心                                              | 合集 マ                                                             | Access free resources to support coronavirus research. |
| 基本检索作者检索性体制                                                          | 8考文獻检索 高级检索 化学结构检索                                               |                                                        |
| 远例: oil spill* mediterranean                                         | (2) 主题                                                           | ★ 检索 检索提示                                              |
|                                                                      |                                                                  | + 漢加行   重设                                             |
| 新田市田 (1960-2020)<br>型参設置 ◆<br>和書意交く<br>在世界室<br>Foyang Normal College |                                                                  |                                                        |
|                                                                      | Who are the most influential researchers of the last decade? See | the list of Highly Cited Researchers 2019              |
| Clarivate                                                            |                                                                  | @ 2020 Clarivate 版权通知 使用绘数 隐私策略 Cookle 策略              |
| 加速创新                                                                 |                                                                  | 特別以前限 Web of Science B188時间   Mitz10(1) 😪 🚱            |

- 5、友情提醒:
  - (1)请在校园网外使用 CARSI 认证,在使用时请勿同时登录 VPN;
  - (2) 请师生在使用过程中注意保护电子资源知识产权,合理使用,避免恶意下载行为;
  - (3)除 CARSI 外,师生在校外仍然可以通过登录 VPN 访问学校订购的各类电子资源。